# Guide d'installation rapide

Infos de Contact: Support Technique

Tel: 0891-690-196 (0,20 € TTC/min. d'un téléphone fixe. France uniquement)
Du lundi au jeudi, de 9h00 à midi et de 14h00 à 18h00
Le vendredi de 09h00 à midi et de 14h00 à 17h00

### Installation du scanner

Veuillez suivre les procédures détaillées décrites ci-dessous pour installer le scanner USB.

\*Vous pouvez trouver le dernier pilote sur notre site officiel www.plustek.com -> Support & Télécharger -> Pilotes & Téléchargements

#### Installation du pilote du scanner

- 1. Insérez la clé USB de configuration/d'application dans votre ordinateur.
- 2. Cliquez sur **Setup.exe** sous **OPTICFILM** > **Windows** > **Plustek OpticFilm 120 Pro** pour installer le pilote du scanner.

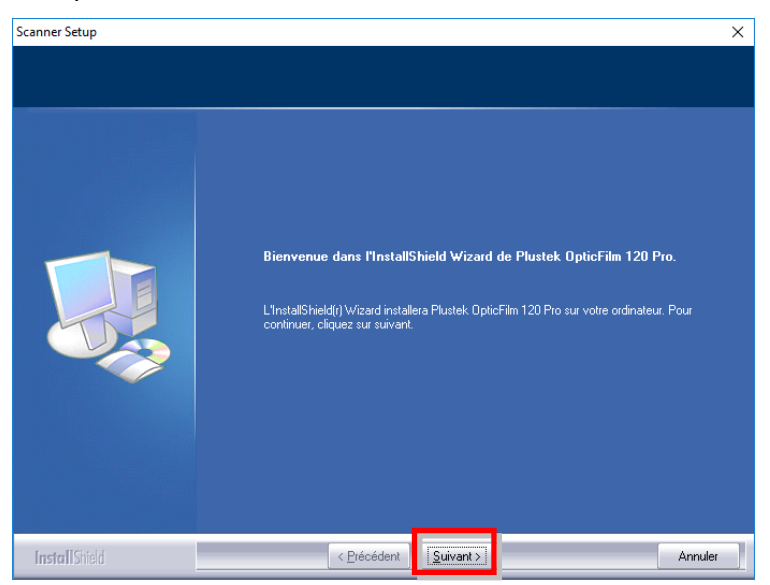

3. Une fois les logiciels installés, fermez toutes les applications ouvertes, et cliquez sur le bouton [Terminer] pour relancer votre ordinateur.

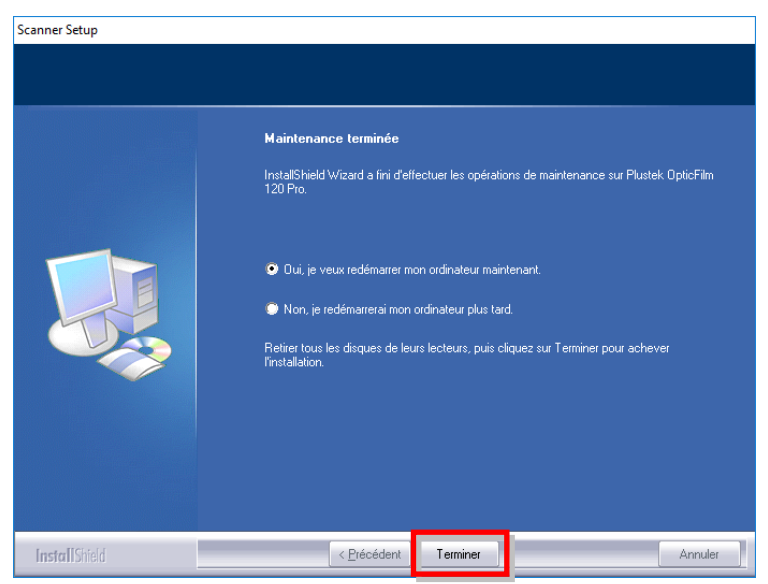

#### Installation du logiciel SilverFast

- 1. Insérez la clé USB de configuration/d'application dans votre ordinateur.
- Installez le logiciel SilverFast en suivant le chemin suivant: Windows OS: OPTICFILM > Windows > SilverFast > SF-Installer.exe

Si une version plus récente de SilverFast est disponible en ligne, la boîte de dialogue suivante s'affichera.

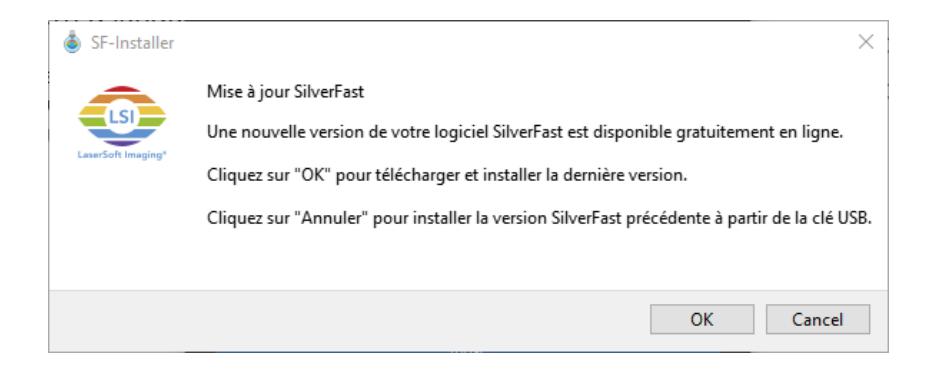

Cliquez sur "OK" pour télécharger et installer la dernière version de SilverFast depuis l'internet ou cliquez sur "Cancel" pour installer la version obsolète depuis la clé USB.

3. Suivez les instructions à l'écran.

| ③ SilverFast 8.8.0r19 x64 Setup —                                                                                                    | ×    |
|----------------------------------------------------------------------------------------------------|------|
| Licence utilisateur           Veuillez examiner les termes de la licence avant d'installer           SilverFast.                                                                                                    |      |
| Appuyez sur Page Suivante pour lire le reste de la licence utilisateur.                                                                                                    |      |
| Contrat de licence du logiciel SilverFast®                                                                                                    | ^    |
| Veuillez n'ouvrir et utiliser le progiciel (ensemble de logiciels) de<br>SilverFast qu'après avoir lu le présent contrat de licence et en avoir<br>accepté les termes et conditions stipulés. En cas de non acceptation<br>des présentes conditions, veuillez immédiatement retourner le logiciel<br>intact sous emballage scellé à l'attention de LaserSoft Imaging AG! | ~    |
| Si vous acceptez les conditions de la licence utilisateur, cliquez sur J'accepte pour contin<br>Vous devez accepter la licence utilisateur afin d'installer SilverFast.                                                                                                    | uer. |
| SilverFact 8, 8 or 10 - (200417)                                                                                                    |      |
| < <u>P</u> récédent <u>Suivant</u> > Annu                                                                                                    | ler  |

4. Lorsque l'installation est finie, veuillez cocher l'option que vous souhaitez exécuter, puis cliquez sur [Fermer] pour quitter l'installateur.

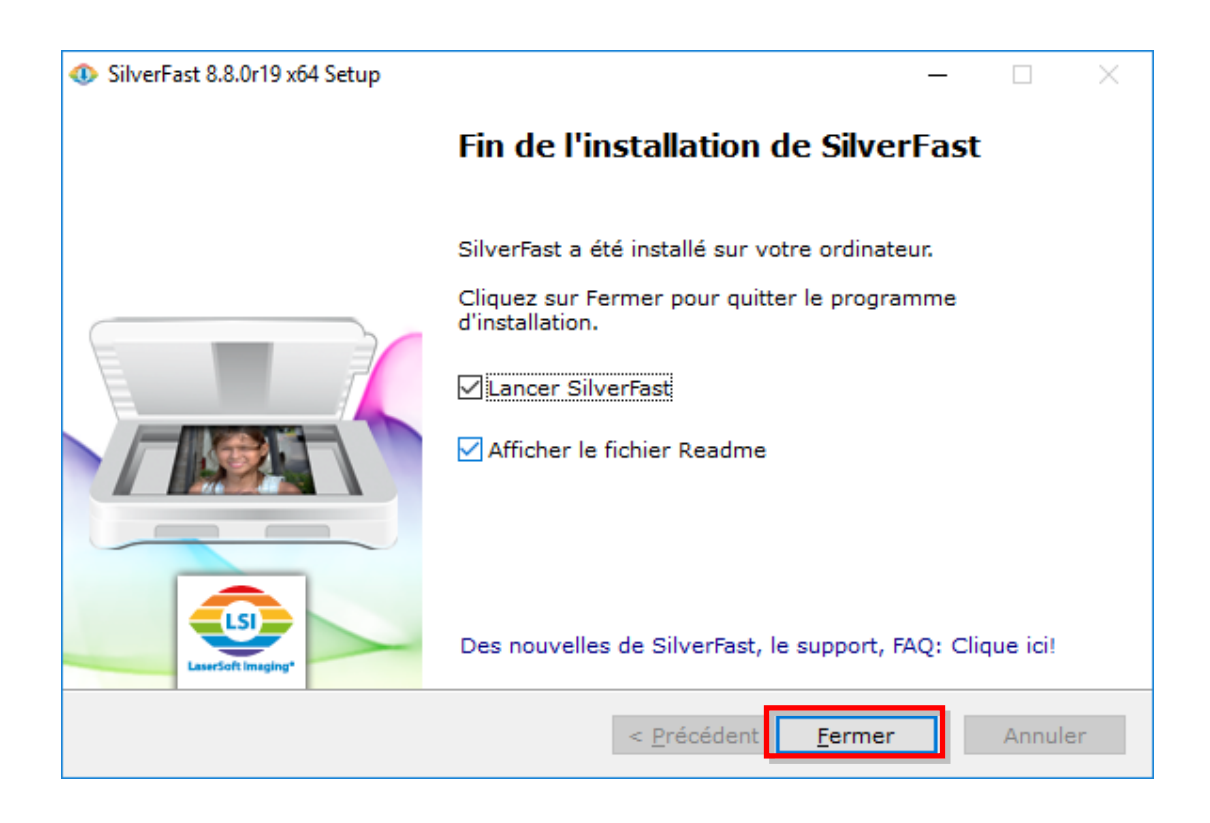

## Allumer le scanner

Pressez et maintenez enfoncé le bouton d'alimentation pendant 2 secondes, puis relâchez-le pour allumer le scanner.

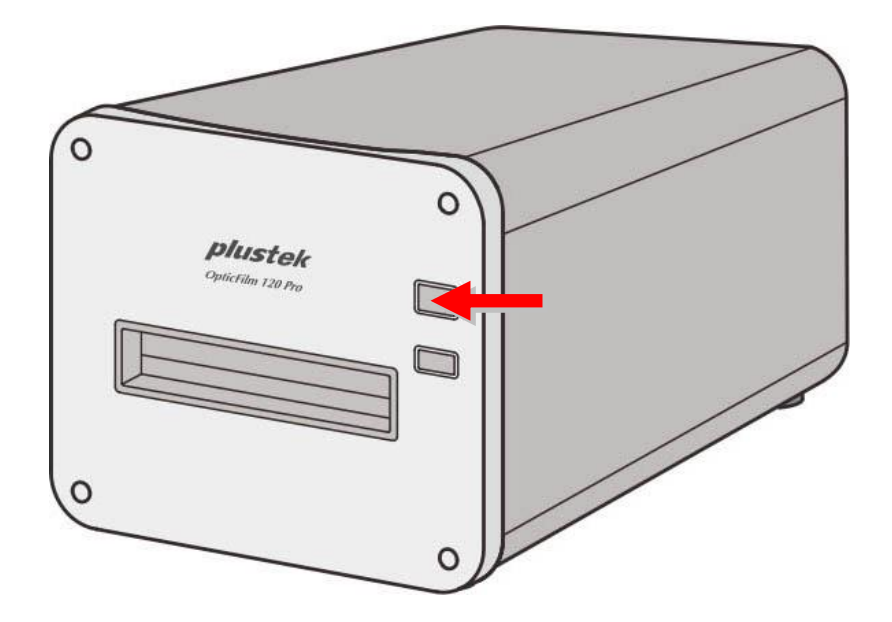

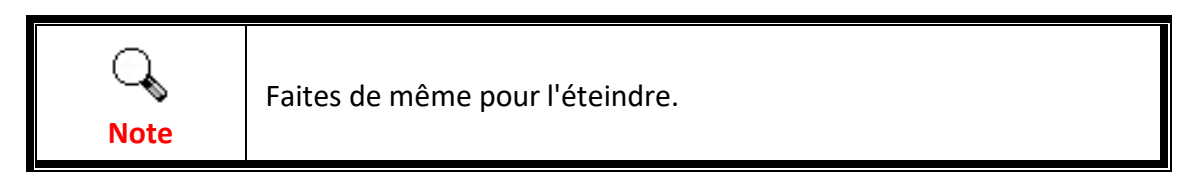

#### Demande de numéro de série SilverFast

1. Visitez le site www.silverfast.com/activation-plustek et suivez les instructions. Vous aurez besoin du numéro de série de votre matériel de scanner.

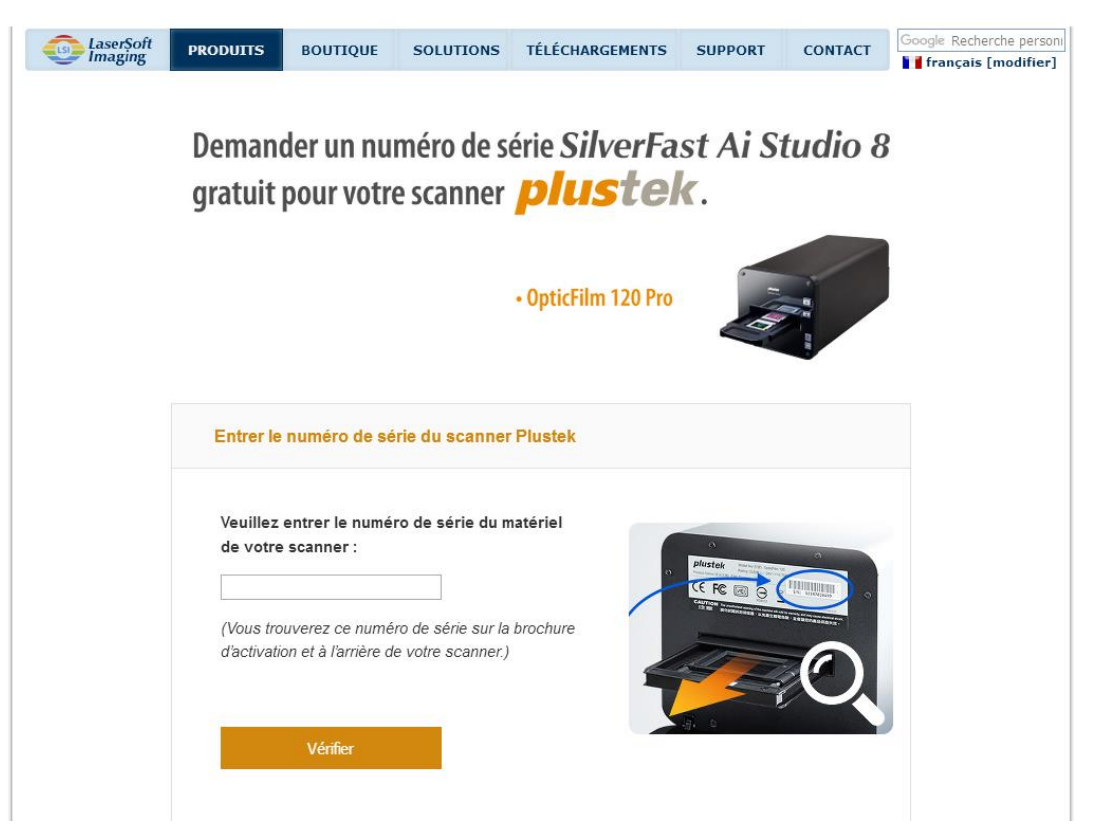

 Saisissez le numéro de série de votre scanner, votre nom et votre adresse électronique. Le numéro de série SilverFast vous sera envoyé à l'adresse électronique que vous avez enregistrée.

| scanner, puis remplir ce formula<br>de SilverFast Ai Studio. Cet e-m<br>téléchargement de la dernière ve                                 | ie vous ave:<br>ire afin que<br>ail contient e<br>ersion pour v | z correctement<br>nous puissions<br>également un li<br>votre scanner.   | t saisi le num<br>s vous envoy<br>ien à suivre p                 | iero de serie de<br>er votre copie gratuite<br>iour initialiser le                |
|----------------------------------------------------------------------------------------------------|-----------------------------------------------------------------|-------------------------------------------------------------------------|------------------------------------------------------------------|-----------------------------------------------------------------------------------|
| Numéro de série de scanner:                                                                                                    | 1A32                                                            | Modifier                                                                | le numéro d                                                      | le série de scanner                                                               |
| Prénom, Nom:                                                                                                    |                                                                 |                                                                         |                                                                  |                                                                                   |
| Pays:                                                                                                    | Taiwan                                                          |                                                                         | ~                                                                | 1                                                                                 |
| E-mail (répétition):                                                                                                    |                                                                 |                                                                         |                                                                  |                                                                                   |
| Abonnez-vous à notre newslette<br>personnalisées concernant votre<br>respectons toutes les disposition<br>vous assurons que vos informat | r pour obter<br>e scanner ef<br>ns légales e<br>ions person     | ir des offres in<br>votre version<br>n relation avec<br>nelles ne seror | téressantes<br>de logiciel Sil<br>la protection<br>nt en aucun c | et des informations<br>verFast. Nous<br>des données et nous<br>as transmises à un |
| tiers.                                                                                                    |                                                                 |                                                                         |                                                                  |                                                                                   |
| tiers.<br>O Oui, je souhaite recevoir la newsl                                                                                           | letter de Silver                                                | Fast (environ 6 fo                                                      | is par an).                                                      |                                                                                   |

#### Sérialisation du logiciel SilverFast

1. Lancez le programme SilverFast en utilisant le raccourci SilverFast sur votre bureau. Vérifiez la [Source de l'image] et la [Sélection de la langue], puis cliquez sur [Démarrer] pour lancer le programme.

| SilverFast 8<br>Help                                                                                                    | ×                                                                                                 |
|----------------------------------------------------------------------------------------------------|---------------------------------------------------------------------------------------------------|
| LaterSoft Imaging:<br>© 2011-2020 SilverFast, LaserSoft Imaging, WorkfowPliot, SilverFast Multi-<br>Exposure, ISRD, NegaFik, SilverFast Nd Ref PrinTao sont des marques<br>déposées de LaserSoft Imaging AG, Allemagne. Toutes les marques citées<br>sont des marques protégées de leur détenteur respectif.<br>Brevets: Er 158/3201; EP 174/278<br>Asistance en ligne SilverFast | SilverFast - Pioneer in Digital Imaging                                                           |
| Bienvenue dans SilverFast 8                                                                                                    |                                                                                                   |
| Concept de WorkflowPilot                                                                                                    |                                                                                                   |
| Nouvelles de SilverFast                                                                                                    | Afficher le Film 🕑                                                                                |
| 🕸 Dialogue Service >                                                                                                    | Source de l'image Plustek OpticFilm 120 Pro USB   Sélection de la langue  French  Cómarro Démarro |

2. Une fois que le programme a été lancé, entrez votre [Prénom], [Nom] et [Numéro de série], puis cliquez sur [Déverrouiller] pour déverrouiller SilverFast.

| Activation X                                                                                                    |
|----------------------------------------------------------------------------------------------------|
| Entrez votre numéro de série SilverFast :                                                                                                    |
| Prénom                                                                                                    |
| Nom                                                                                                    |
| Société                                                                                                    |
| Numéro de série                                                                                                    |
| En conformité avec l'accord de licence de logiciel, le logiciel s'active<br>automatiquement via internet. Ceci est effectué par transmission crypté du nom,<br>prénom et du numéro de série.                           |
| Pour plus d'information à propos des données que nous collectons et comment<br>notre logiciel utilise ces données, veuillez s'il vous plait lire notre déclaration de<br>confidentialité sur la portection de données. |
| Version d'évaluation Déverrouiller Quitter                                                                                                    |

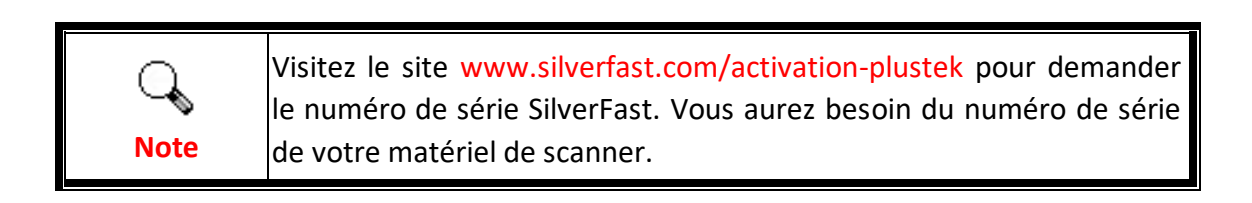